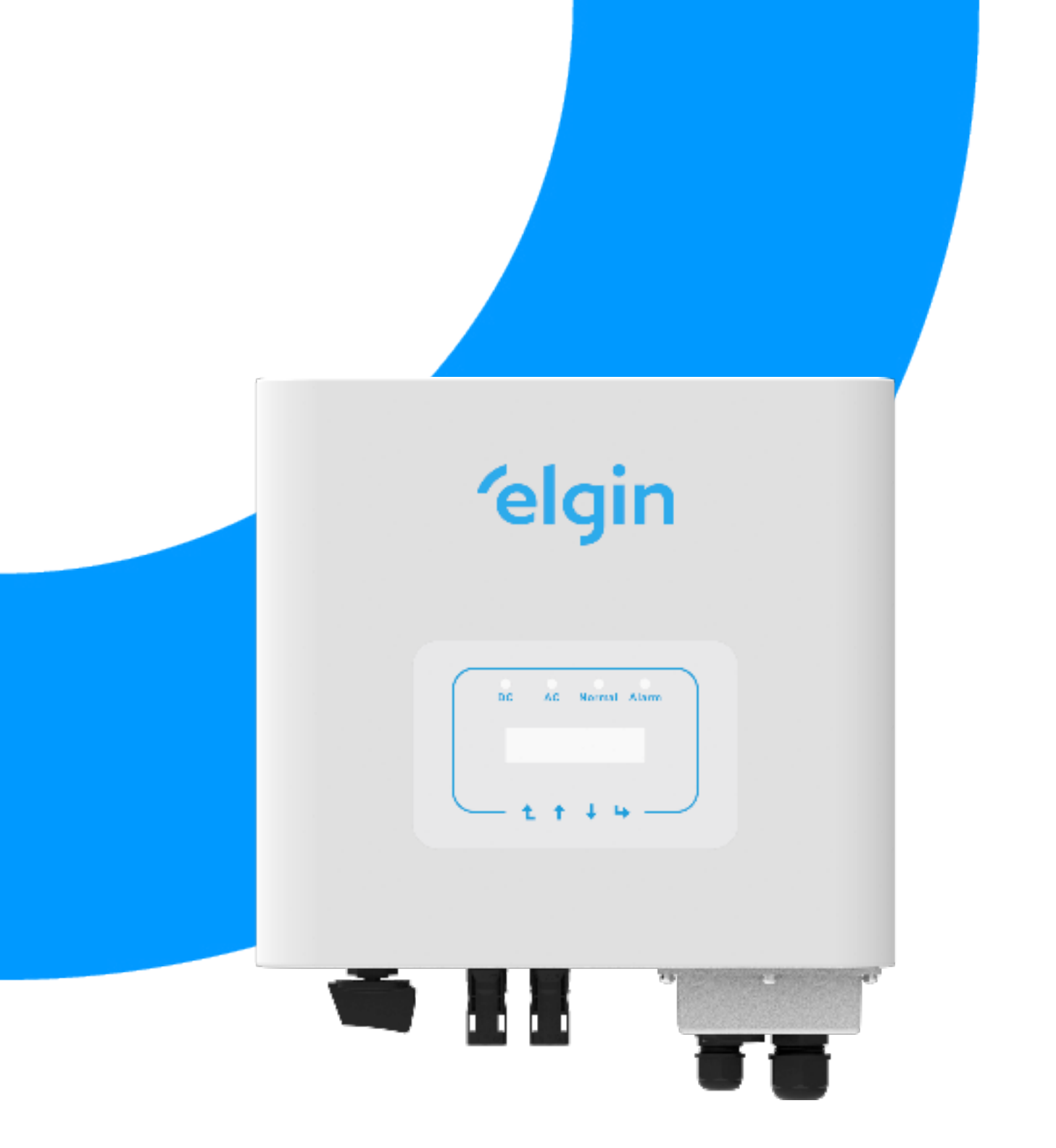

## Inversor String Fotovoltaico Conectado à Rede

Manual do Usuário ELGIN-5K-G5E2

Rev: Maio/2024

## Conteúdo

| 1. Introdução                                                                                                    | 4                |
|----------------------------------------------------------------------------------------------------|------------------|
| 1.1 Introdução visual<br>1.2 Conteúdo da embalagem                                                                       | 4<br>5           |
| 2. Avisos e instruções de segurança                                                                                      | 6                |
| 2.1 Símbolos de segurança<br>2.2 Instruções de segurança<br>2.3 Notas de uso                                             | 6<br>6<br>7      |
| 3. Interface de operação                                                                                                 | 8                |
| <ul> <li>3.1 Vista da interface</li> <li>3.2 Indicador de status</li> <li>3.3 Botões</li> <li>3.4 Display LCD</li> </ul> | 8<br>8<br>9<br>9 |
| 4. Instalação do produto                                                                                                 | 10               |
| 4.1 Escolha do local de instalação<br>4.2 Instalação do inversor                                                         | 10<br>12         |
| 5. Conexão elétrica                                                                                                    | 14               |
| 5.1 Conexão do terminal de entrada CC<br>5.2 Conexão do terminal de entrada CA<br>5.3 Conexão do aterramento             | 14<br>16<br>17   |

| 6. Inicialização e desligamento                                                                                                    | 18                                                 |
|----------------------------------------------------------------------------------------------------|----------------------------------------------------|
| 6.1 Inicialização do inversor<br>6.2 Desligamento do inversor                                                                                                    | 18<br>18                                           |
| 7. Operação Geral                                                                                                    | 19                                                 |
| <ul> <li>7.1 Interface Inicial</li> <li>7.2 Submenus no Menu Principal</li> <li>7.2.1 Informação do dispositivo</li> <li>7.2.2 Registro de Falhas</li> <li>7.2.3 Configuração ON/OFF</li> <li>7.2.4 Configuração de parâmetros</li> <li>7.3 Configuração de Parâmetros do Sistema</li> <li>7.4 Executando configuração de parâmetros</li> </ul> | 20<br>21<br>21<br>22<br>22<br>23<br>23<br>23<br>24 |
| <ul><li>7.4.1 Configuração ActiveP</li><li>7.5 Proteger configuração de parâmetros</li><li>7.6 Configuração de parâmetro</li></ul>                                                                                                    | 25<br>28<br>30                                     |
| 8. Reparo e Manutenção                                                                                                    | 31                                                 |
| 9. Informação e processamento de erros                                                                                                    | 31                                                 |
| 9.1 Códigos de Erro                                                                                                    | 31                                                 |

### Sistema Fotovoltaico Conectado à Rede

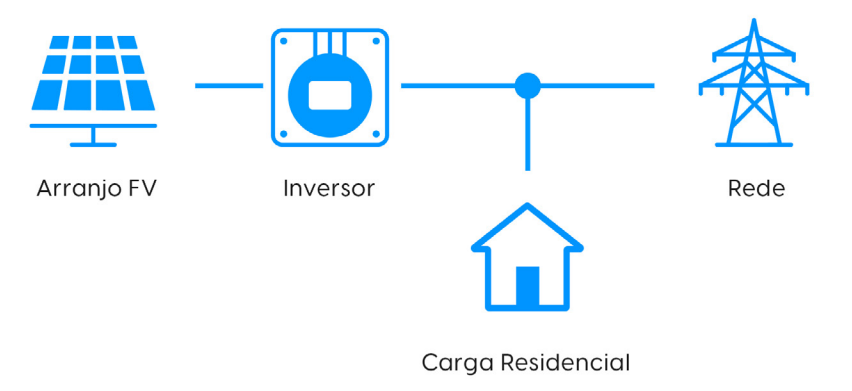

Aplicação de inversor em sistema de energia fotovoltaica

## 1. Introdução

### 1.1 Introdução Visual

O Inversor String de Potência Monofásico converte a energia CC do painel solar em energia CA, que pode entrar diretamente na rede. Sua aparência é mostrada abaixo. Esse manual se refere ao modelo ELGIN-5K-G5E2.

O conjunto a seguir é comumente conhecido como "inversor".

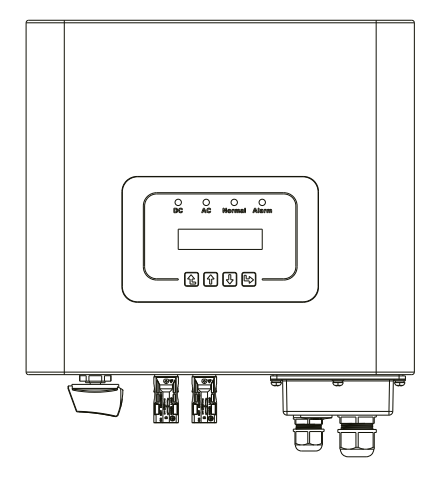

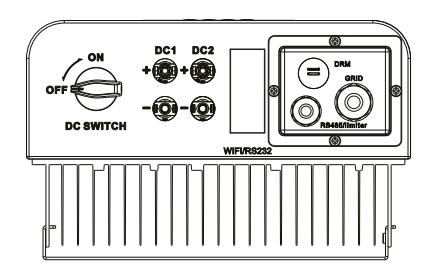

Fig. 1.1 Vista Frontal

Fig. 1.2 Vista Inferior

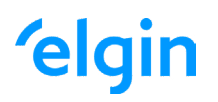

### 1.2 Conteúdo da Embalagem

Por favor, verifique a seguinte tabela, para ver se todas as peças estão incluídas no pacote:

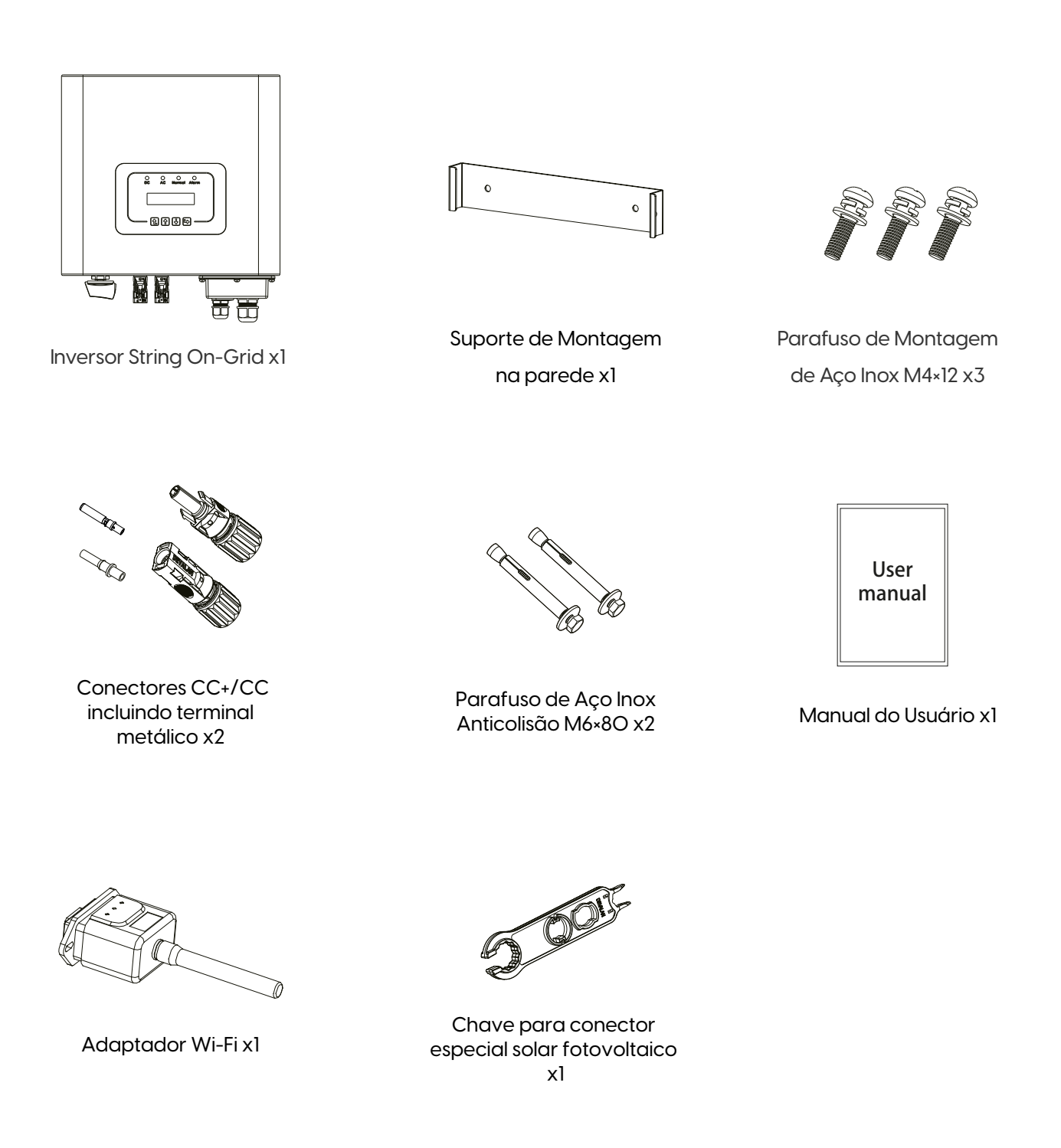

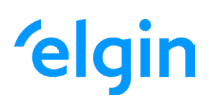

# 2. Avisos e Instruções de Segurança

O uso inadequado pode resultar em riscos de choque elétrico ou queimaduras. Este manual contém instruções importantes que devem ser seguidas durante a instalação e manutenção. Leia estas instruções cuidadosamente antes de usar e guarde-as para referência futura.

### 2.1 Símbolos de Segurança

Os símbolos de segurança usados neste manual, que destacam os potenciais riscos de segurança e informações de segurança importantes, estão listados a seguir:

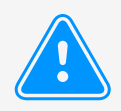

#### Atenção:

O símbolo de advertência indica importantes instruções de segurança que, se não seguidas corretamente, podem resultar em ferimentos graves ou morte.

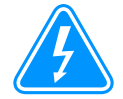

#### Risco de Choque:

Cuidado, o símbolo de risco de choque elétrico indica instruções de segurança importantes que, se não forem seguidas corretamente, podem resultar em choque elétrico.

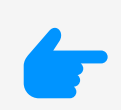

#### Dica de Segurança:

O símbolo de dica de segurança indica instruções de segurança importantes que, se não seguidas corretamente, podem resultar em alguns danos ou na destruição do inversor.

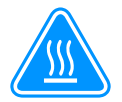

#### Perigo de Alta Temperatura:

Cuidado! O símbolo de superfície quente indica instruções de segurança que, se não forem seguidas corretamente, podem resultar em queimaduras.

### 2.2 Instruções de Segurança

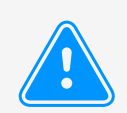

#### Atenção:

A instalação elétrica do inversor deve estar em conformidade com as regras de operação de segurança do país ou área local.

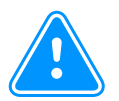

#### Atenção:

O inversor adota uma estrutura de topologia não isolada, portanto, deve garantir que a entrada CC e a saída CA sejam isoladas eletricamente antes de operar o inversor. É estritamente proibido o aterramento dos pólos positivo e negativo do arranjo FV. Caso contrário, isso danificará o inversor.

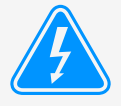

#### Risco de Choque:

Proibida a desmontagem da caixa do inversor, que apresenta perigo de choque, que pode causar ferimentos graves ou morte, o reparo deve ser feito por pessoal qualificado.

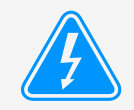

#### Risco de Choque:

Quando o módulo FV é exposto à luz solar, a saída irá gerar tensão CC. Proibido o toque para evitar risco de choque.

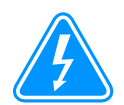

#### Risco de Choque:

Ao desligar a entrada e a saída do inversor para manutenção, aguarde pelo menos 5 minutos até que o inversor descarregue a eletricidade remanescente.

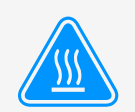

#### Perigo de Alta Temperatura:

A temperatura local do inversor pode exceder 80°C durante a operação. Não toque na caixa do inversor.

### 2.3 Notas de Uso

O Inversor de Potência String Monofásico foi projetado e testado de acordo com os regulamentos de segurança relacionados. Pode garantir a segurança pessoal do usuário. Mas, como um dispositivo elétrico, pode causar choque ou ferimentos por operação incorreta. Opere a unidade de acordo com os requisitos abaixo:

- 1. O inversor deve ser instalado e mantido por pessoal qualificado de acordo com os padrões regulamentais locais.
- O lado CA deve ser desconectado antes do lado CC, tanto durante a instalação quanto manutenção. Depois disso, aguarde pelo menos 5 minutos para manusear o inversor, reduzindo risco de choque elétrico.
- 3. A temperatura superficial do inversor pode exceder 80 °C durante a operação. Não toque para evitar queimaduras.
- Todas as instalações elétricas devem estar de acordo com as normas locais e, após obter a permissão do departamento de fornecimento de energia local, os profissionais podem conectar o inversor à rede.
- 5. Tome as medidas antiestáticas adequadas.
- 6. Instale fora do alcance de crianças.
- 7. Ao iniciar os inversores, feche o disjuntor no lado da rede CA e em seguida, feche o lado CC. Já ao desligar os inversores, primeiro abra o disjuntor do lado CA, depois abra o lado CC.
- 8. Não insira ou remova os terminais CA e CC quando o inversor estiver em operação.
- 9. A tensão CC de entrada do inversor não deve exceder o valor máximo do modelo.

## 3. Interface de Operação

### 3.1 Vista da Interface

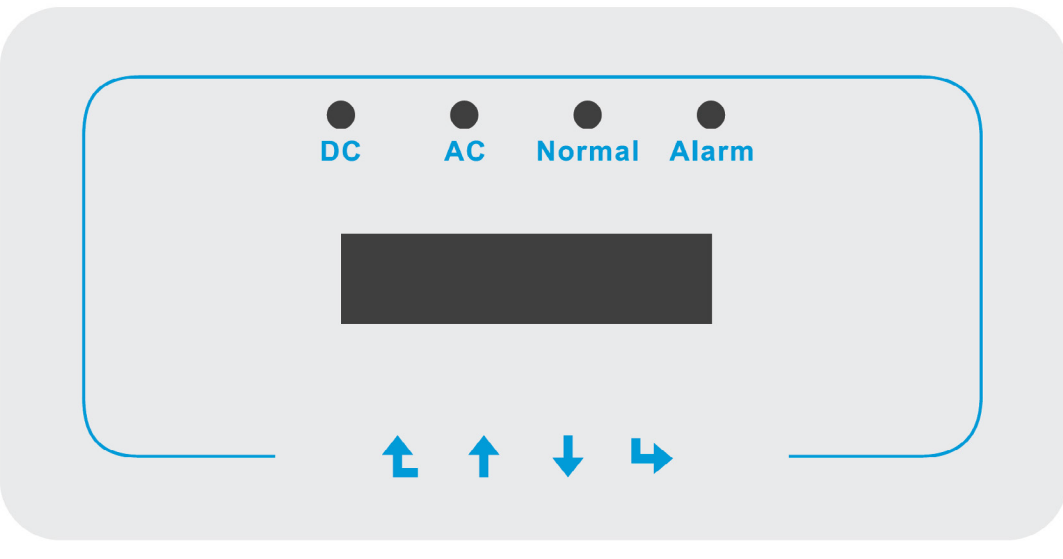

Figura 3.1 Display do Painel Frontal

### 3.2 Indicador de Status

Existem quatro LEDs indicadores de status no painel frontal do inversor. Consulte a tabela 3.1 para obter detalhes.

| Indicad | dores | Indicadores | Indicadores                     |
|---------|-------|-------------|---------------------------------|
| DC      |       | On          | Inversor detecta entrada CC     |
| DC      |       | Off         | Baixa tensão de entrada CC      |
| 10      |       | On          | Rede Conectada                  |
| AC      |       | Off         | Rede Indisponível               |
|         |       | On          | Operação Normal                 |
| NORMAL  |       | Off         | Operação Interrompida           |
|         |       | On          | Falhas detectadas ou reportadas |
| ALARIVI | Off   |             | Operação Normal                 |

Tabela 3.1 Luzes indicadoras de status

### 3.3 Botões

Existem quatro teclas no painel frontal do Inversor (da esquerda para a direita): as teclas Esc, Cima, Baixo e Enter. O teclado é usado para:

- · Percorrer as opções exibidas (as teclas para cima e para baixo);
- · Acesso para modificar as configurações ajustáveis (as teclas Esc e Enter).

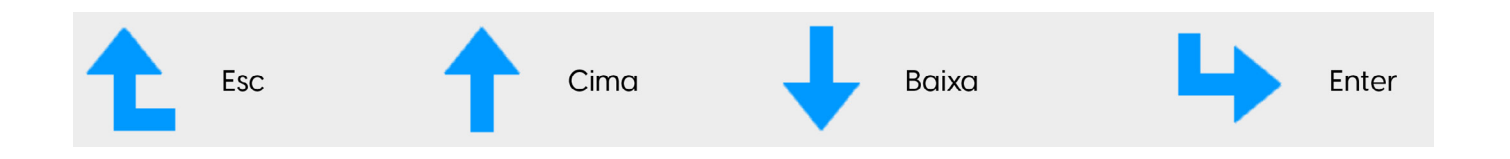

### 3.4 Display LCD

O Display de Cristal Líquido (LCD) de duas linhas está localizado no painel frontal do inversor, que mostra as seguintes informações:

- · Status e dados de operação do inversor;
- · Mensagens de serviço para o operador;
- · Mensagens de alarme e indicações de falha.

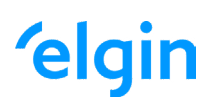

## 4. Instalação do Produto

### 4.1 Escolha do Local de Instalação

- · Não instale o inversor em áreas contendo materiais ou gases altamente inflamáveis.
- · Não instale o inversor em ambientes potencialmente explosivos.
- Não instale em pequenos espaços fechados onde o ar não possa circular livremente. Para evitar superaquecimento, sempre certifique-se de que o fluxo de ar ao redor do inversor não esteja bloqueado.
- A exposição à luz solar direta aumentará a temperatura operacional do inversor e pode causar limitação de potência de saída. A Elgin recomenda que o inversor seja instalado ao abrigo da luz solar direta ou chuva.
- Para evitar o sobreaquecimento, a temperatura ambiente deve ser considerada ao escolher o local de instalação do inversor. A Elgin recomenda a instalação com uso de abrigo da luz solar direta quando a temperatura ambiente ao redor da unidade exceder 100 °F / 40 °C.

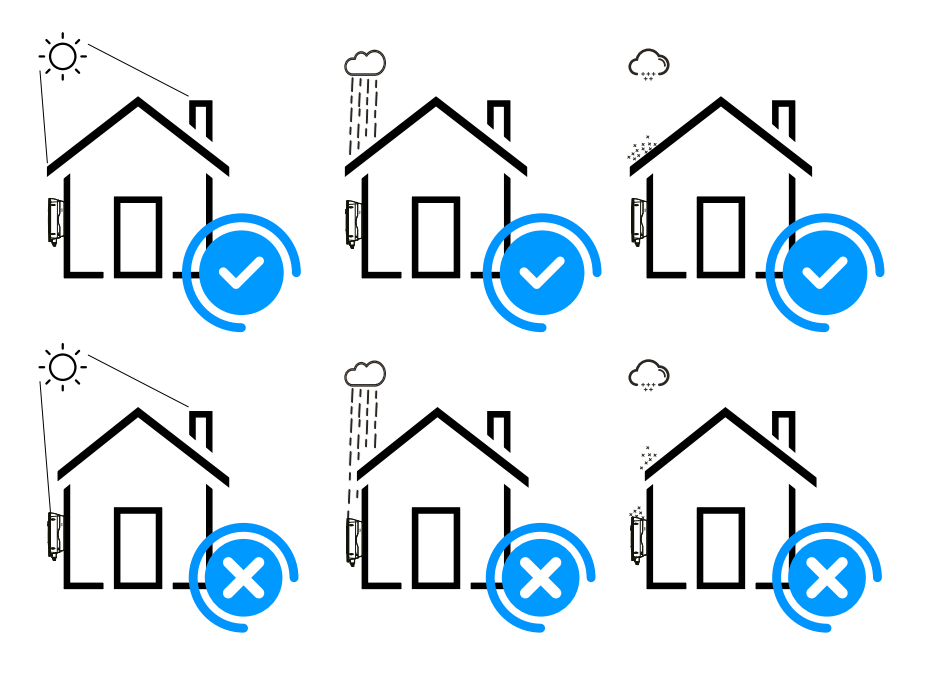

Figura 4.1 Local de Instalação Recomendada

- · Instale em uma parede ou estrutura capaz de suportar o peso do inversor.
- Instale verticalmente com uma inclinação máxima de 15°. Se o inversor montado for inclinado em um ângulo maior do que o máximo observado, a dissipação de calor pode ser inibida e pode resultar em saída de potência menor do que a esperada. Veja a figura 4.2 para mais detalhes.
- Se instalar mais de um inversor, deve-se deixar pelo menos 500 mm de espaço entre cada inversor. E cada inversor deve estar pelo menos 500mm acima e abaixo. E deve instalar o inversor em um local onde crianças não possam tocar. Por favor, veja a imagem 4.3.
- Considere se o ambiente de instalação é apropriado para ver o display LCD do inversor e os indicadores de status claramente.
- · Deve oferecer um ambiente ventilado se o inversor for instalado em uma casa hermética.

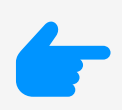

Dica de Segurança:

Não coloque ou armazene nenhum item próximo ao inversor.

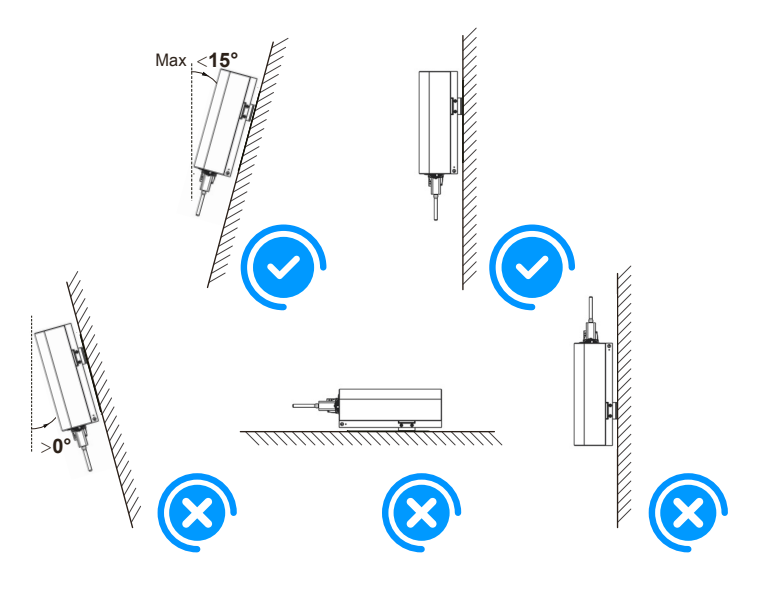

Figura 4.2 Ângulo de Instalação

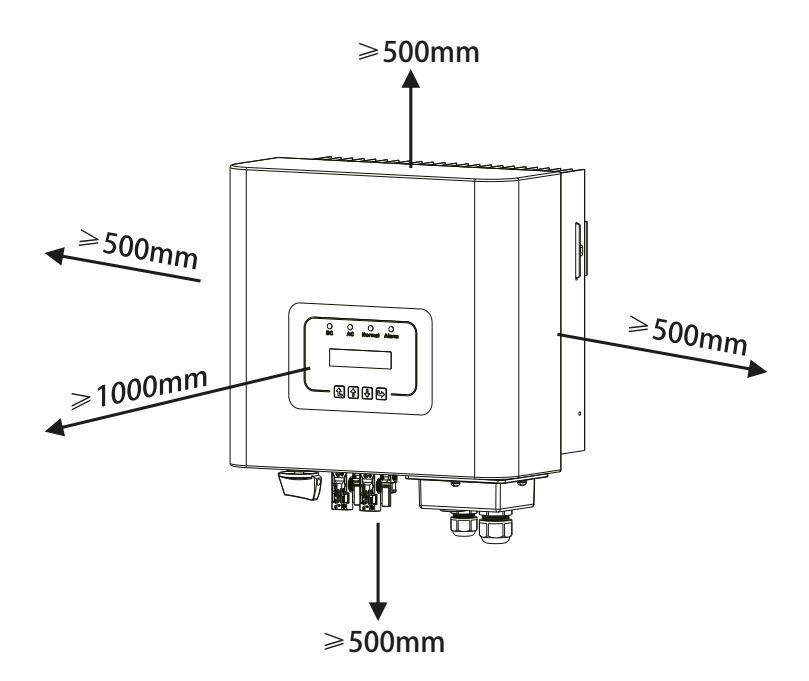

Figura 4.3 Espaçamento de Instalação

### 4.2 Instalação do Inversor

O inversor é projetado para instalação do tipo: montado na parede. Por favor, use o suporte para montagem na parede (usando parafuso de expansão na parede de tijolo) ao instalar.

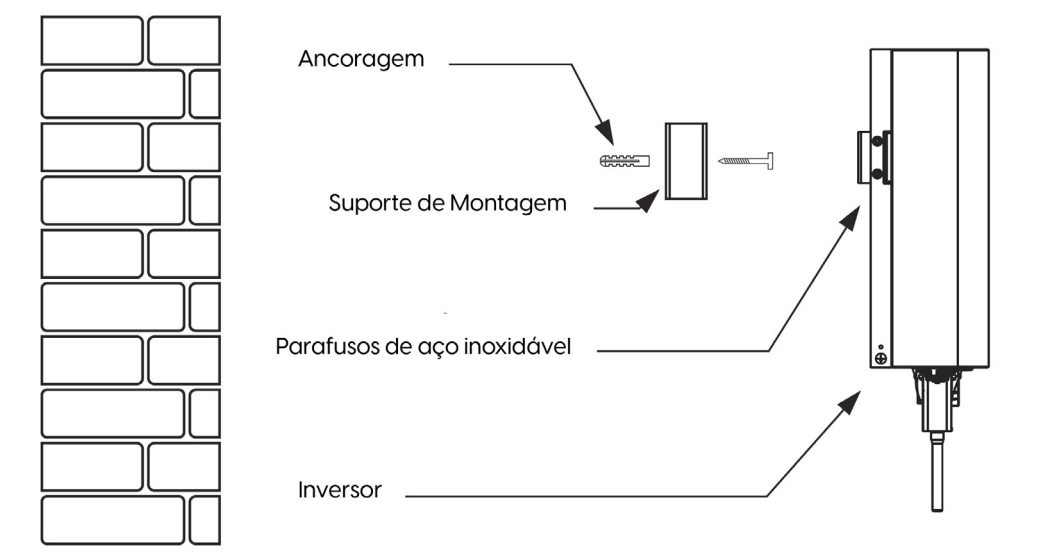

Figura 4.4 Instalação do Inversor

Procedimento mostrado abaixo:

1. Em uma parede apropriada, coloque o suporte na posição correta e marque os furos dos parafusos de expansão. Em parede de tijolos, a instalação deve ser adequada para a instalação do parafuso de expansão.

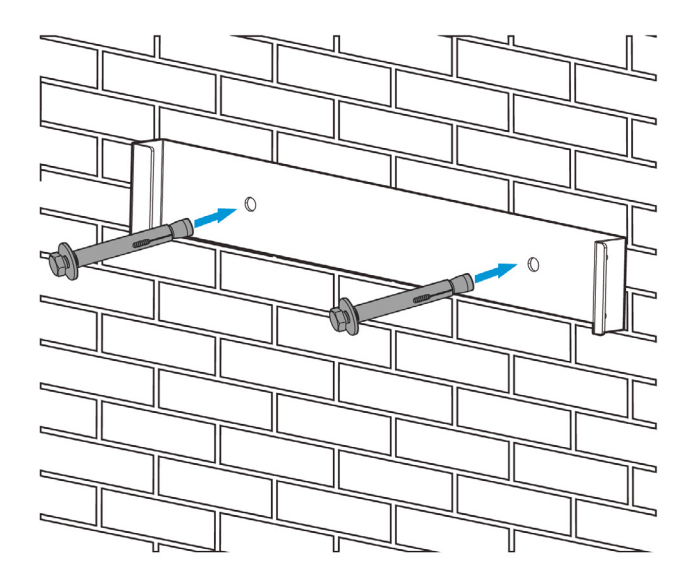

Figura 4.5 Instalação da placa de suspensão do inversor

- 2. Certifique-se de que a posição dos furos de instalação na parede estão de acordo com a placa de montagem e o suporte está colocado horizontalmente.
- 3. Pendure o inversor na parte superior da placa de montagem e, em seguida, use o parafuso M4 no acessório para travar o dissipador de calor do inversor na placa de suspensão, para garantir que o inversor não se mova.

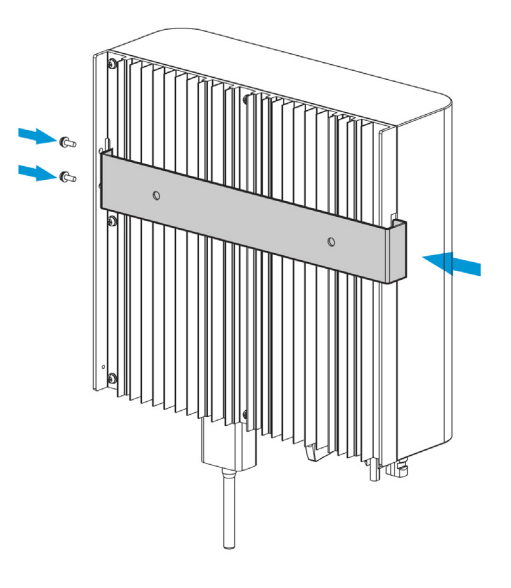

Figura 4.6 Instalação do Inversor

## 5. Conexão Elétrica

### 5.1 Conexão do Terminal de Entrada CC

- 1. Desligue o interruptor principal de alimentação da rede (CA).
- 2. Desligue o isolador CC.
- 3. Monte o conector de entrada fotovoltaico no inversor.

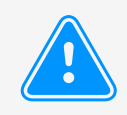

#### Dica de Segurança:

Não conecte o pólo positivo ou negativo do painel fotovoltaico ao aterramento, isso pode causar sérios danos ao inversor.

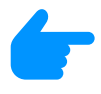

### Dica de Segurança:

Antes da conexão, certifique-se de que a polaridade da tensão de saída do painel fotovoltaico corresponda aos símbolos "DC +" e "DC-".

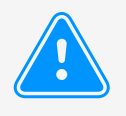

#### Dica de Segurança:

Antes de conectar o inversor, certifique-se de que a tensão de circuito aberto do arranjo fotovoltaico esteja dentro dos 550V do inversor.

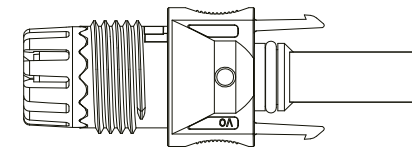

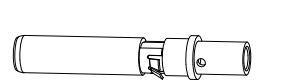

Figura 5.1 Conector CC+ macho

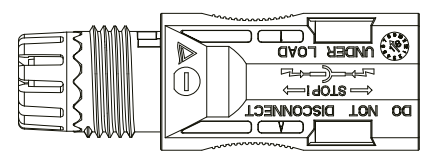

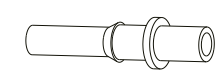

Figura 5.2 Conector CC- fêmea

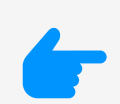

**Dica de Segurança:** Use um cabo CC aprovado para o sistema fotovoltaico.

| Tipo de Cabo                                               | Seção Transversal (mm²) |                   |  |
|------------------------------------------------------------|-------------------------|-------------------|--|
|                                                            | Faixa                   | Valor Recomendado |  |
| Cabo fotovoltaico genérico<br>da indústria (modelo: PV1-F) | 4.0~6.0<br>(12~10AWG)   | 4.O(12AWG)        |  |

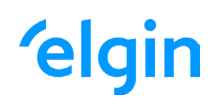

As etapas para montar os conectores CC são listadas a seguir:

a. Desencape o fio CC cerca de 7 mm, desmonte a porca da capa do conector (ver figura 5.3).

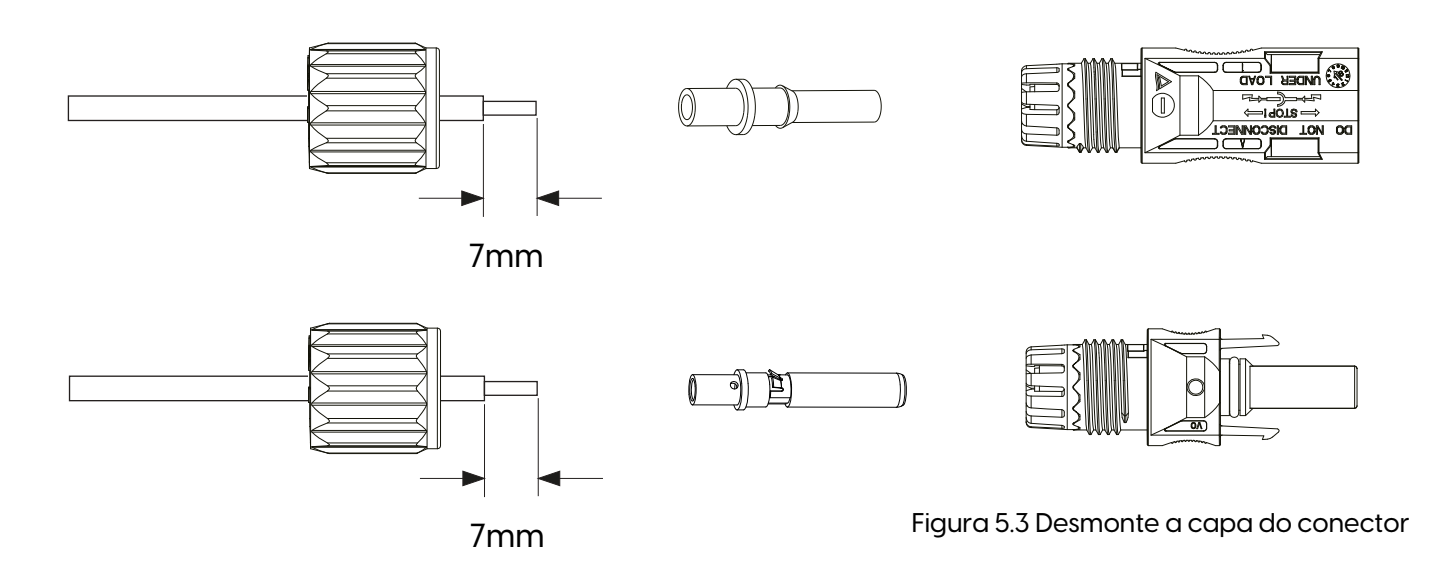

b. Fixe os terminais de crimpagem de metal com um alicate de crimpagem como mostrado na figura 5.4.

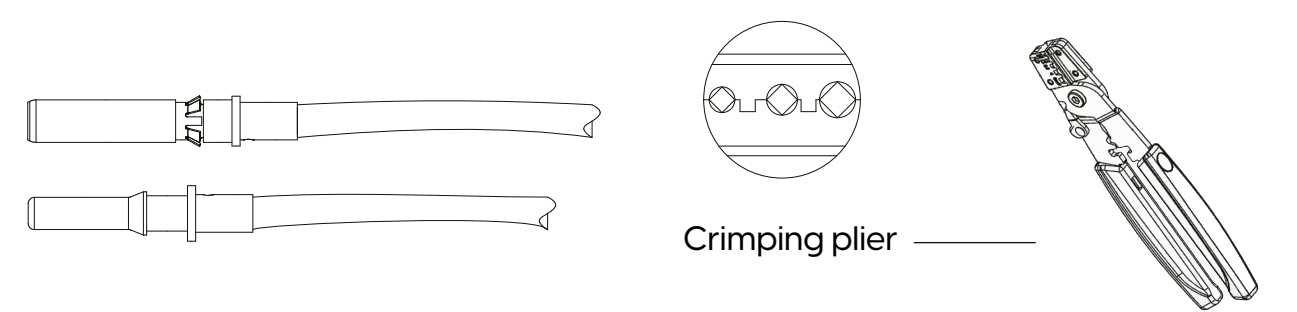

Figura 5.4 Crimpe o pino de contato no fio

c. Insira o pino de contato na parte superior do conector e aperte porca da capa na parte superior do conector. (como mostrado na figura 5.5).

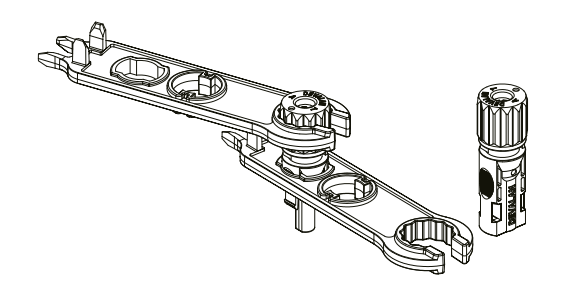

Figura 5.5 Conector com Porca Aparafusada

d. Por fim, insira o conector CC na entrada positiva e negativa do inversor, conforme figura 5.6

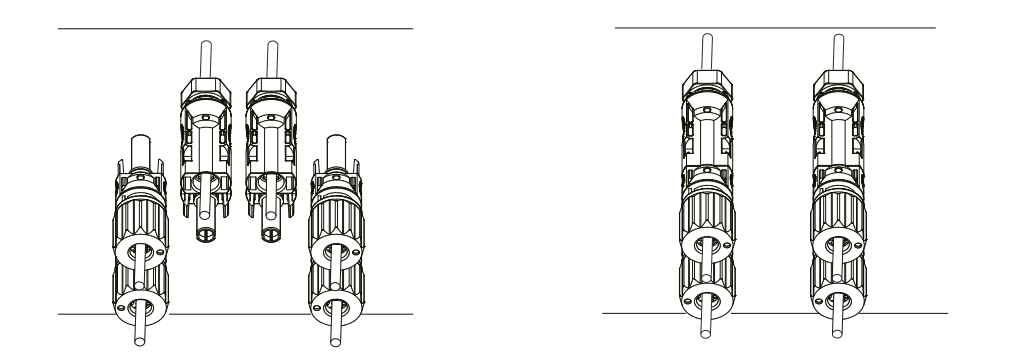

Figura 5.6 Conexão de Entrada CC

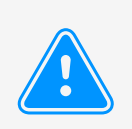

#### Atenção:

A luz solar incidindo no painel irá gerar tensão. Alta tensão em série pode causar perigo de vida. Portanto, antes de conectar a entrada CC, o painel solar precisa ser bloqueado por material opaco e o interruptor CC deve estar desligado, caso contrário, a alta tensão do inversor pode levar a condições de risco de morte.

### 5.2 Conexão do Terminal de Entrada CA

Não acione o interruptor CC depois que o terminal CC estiver conectado. Conecte o terminal CA do lado CA do inversor. Para conexão adequada da entrada CA, o inversor disponibiliza terminais CA monofásicos. Cabos flexíveis são recomendados para fácil instalação. As especificações são mostradas na Tabela 5.2.

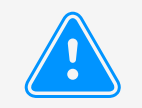

Atenção:

É proibido o uso de um único disjuntor para vários inversores; É proibida a conexão de carga entre os disjuntores do inversor.

| Modelo | Cabo CSA | AWG | Disjuntor | Comprimento<br>Máximo do cabo |
|--------|----------|-----|-----------|-------------------------------|
| 5K     | 6 mm²    | 10  | 40A/400V  | Cabo Externo<br>(L+N+PE)2Om   |

Tabela 5.2 Informação do Cabo

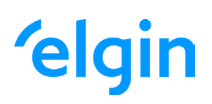

### 5.3 Conexão do Aterramento

Um bom aterramento é indicado para resistir a choques por sobretensão e melhorar o desempenho contra PEM (pulso eletromagnético). Portanto, antes de conectar os cabos CA, CC e de comunicação, é necessário aterrar o cabo. Para um único sistema, basta aterrar o cabo PE. Para sistemas de máquinas múltiplas, todos os cabos PE do inversor precisam ser conectados ao mesmo barramento de aterramento de cobre. A instalação do fio terra da carcaça é mostrada na figura 5.11.

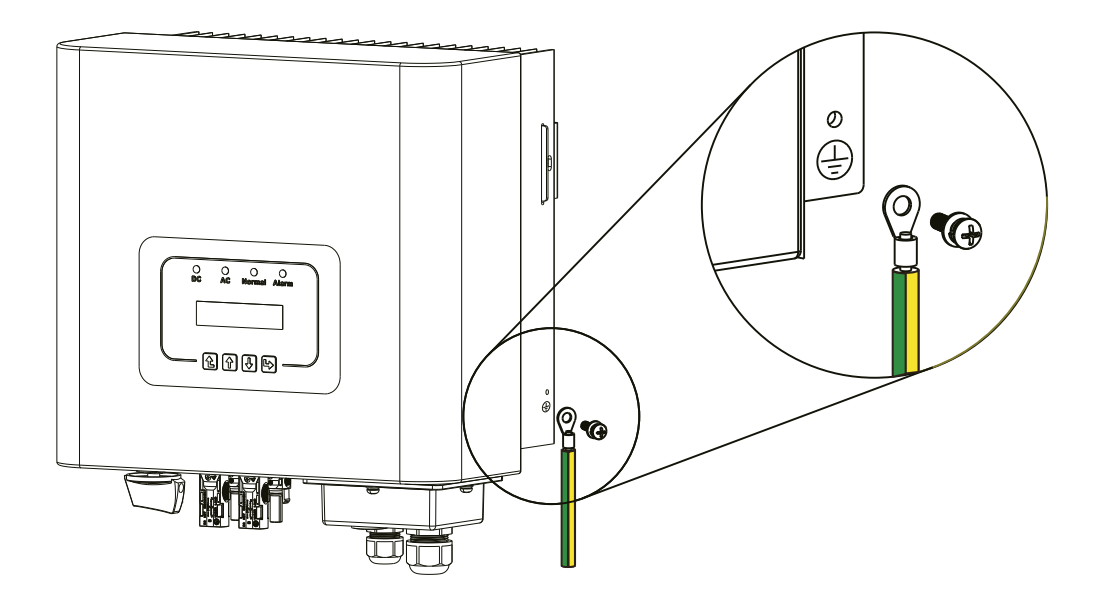

Figura 5.11 A instalação do fio terra da carcaça

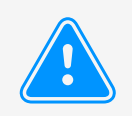

#### Atenção:

O inversor possui circuito de detecção de corrente de fuga embutido. Se um dispositivo de proteção de corrente de fuga externo for conectado, sua corrente operacional deve ser superior a 300 mA, caso contrário, o inversor pode não funcionar corretamente.

# 6. Início e Desligamento

Antes de iniciar o inversor, certifique-se de que o inversor pode atender às seguintes condições, caso contrário, pode resultar em incêndio ou danos ao inversor. Neste caso, não assumimos qualquer responsabilidade. Para otimizar a configuração do sistema, é recomendável que as duas entradas sejam conectadas ao mesmo número de módulos FV.

- a. A tensão máxima de circuito aberto de cada conjunto de módulos FV não deve exceder 550 VCC em nenhuma condição.
- b. Cada entrada do inversor deve usar o mesmo tipo de módulo FV em série.
- c. A potência total de saída FV não deve exceder a potência máxima de entrada do inversor, cada módulo FV não deve exceder a potência nominal de cada canal.

### 6.1 Inicialização do Inversor

Ao iniciar o inversor de string monofásico, deve seguir as etapas abaixo:

- 1. Primeiro ligue o disjuntor CA.
- 2. Ligue o interruptor CC do módulo FV e, se o painel fornecer tensão de partida e energia suficientes, o inversor dará partida.
- 3. Quando a tensão CA e a tensão CC estão normais, a inicialização está pronta para começar. O inversor verificará primeiro os parâmetros internos e os parâmetros da rede, enquanto o LCD mostrará que o inversor está verificando automaticamente.
- 4. Se o parâmetro estiver dentro da faixa aceitável, o inversor irá gerar a rede normal. A luz indicadora NORMAL está acesa.

### 6.2 Desligamento do Inversor

Deve seguir as etapas abaixo ao desligar o inversor:

- 1. Desligue o disjuntor CA.
- 2. Aguarde 30 segundos, desligue a chave CC (se houver) ou simplesmente desconecte o conector de entrada CC. O inversor fechará o LCD e todos os indicadores em dois minutos.

# 7. Operação Geral

Durante a operação normal, o LCD mostra o status atual do inversor, incluindo a energia atual, geração total, um gráfico de barras da operação de energia e ID do inversor, etc. Pressione as teclas cima/baixo para ver a tensão CC atual, a corrente CC, a tensão CA, a corrente CA, a temperatura do radiador do inversor, o número da versão do software e o estado da conexão WiFi do inversor.

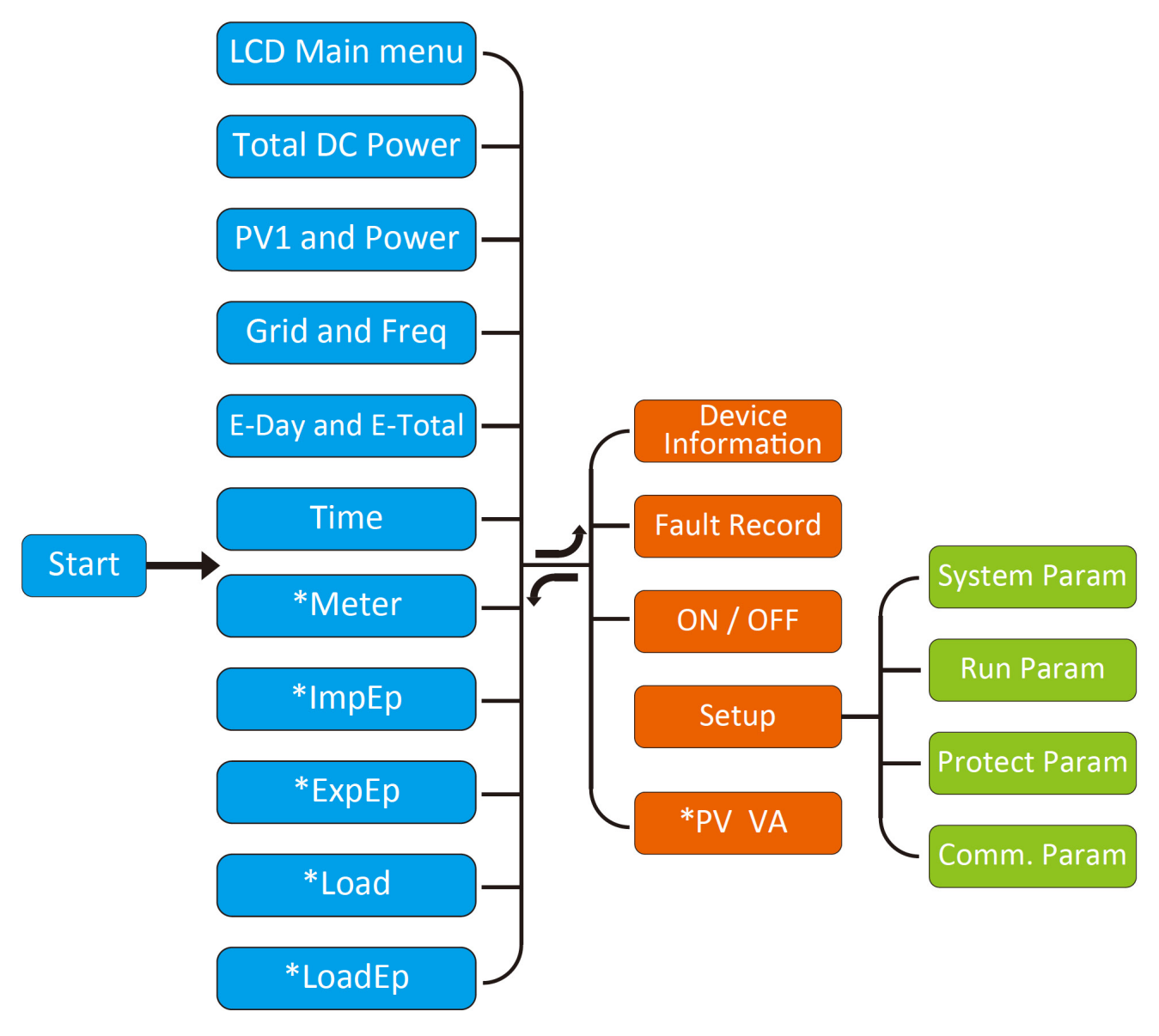

Fluxo de Operação do LCD

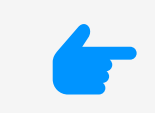

#### Nota:

Esses parâmetros estarão disponíveis após o medidor se conectado com sucesso. Caso contrário, não aparecerá.

### 7.1 A interface inicial

Na interface inicial, você pode verificar a potência fotovoltaica, tensão fotovoltaica, tensão da rede, ID do inversor, modelo e outras informações.

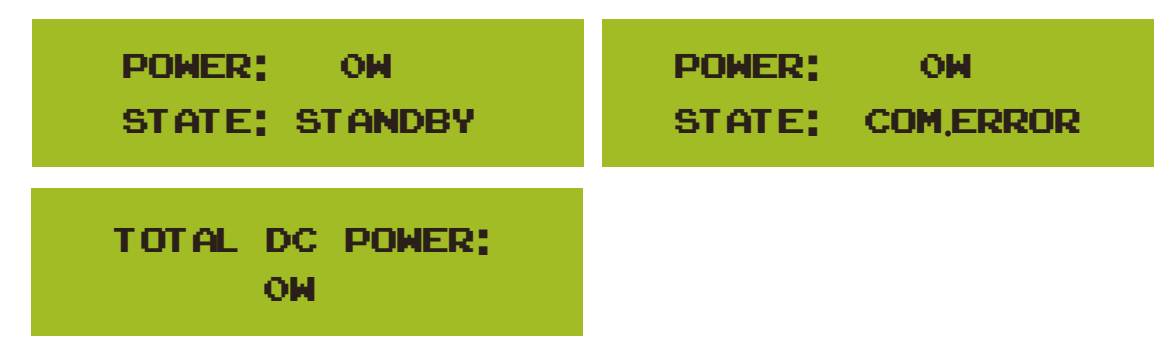

Foto 7.2 A interface inicial

Pressione UP ou Down, você pode verificar a tensão CC do inversor, corrente CC, tensão CA, corrente CA e temperatura do radiador do inversor (a temperatura só pode ser vista pressionando longamente o botão [ESC]. [enter]).

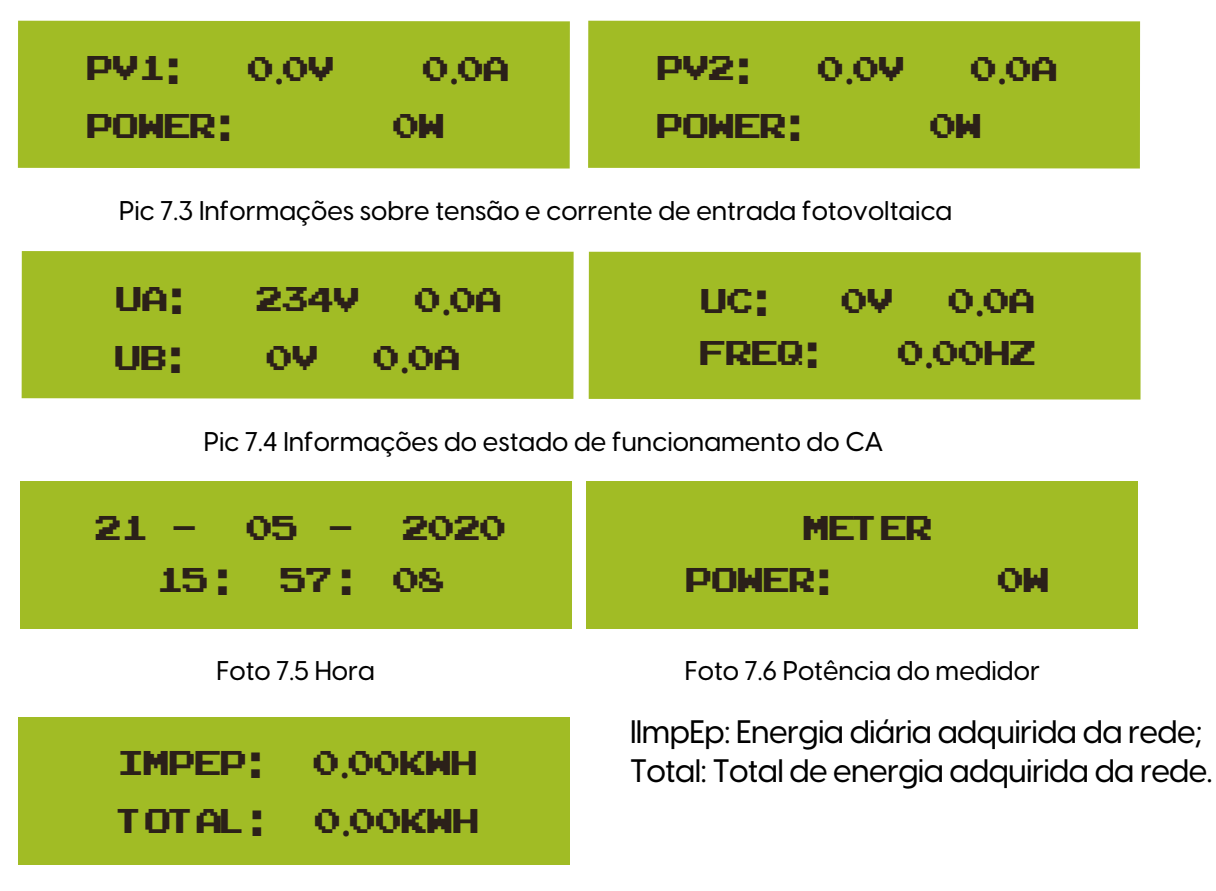

Foto 7.7 Energia elétrica

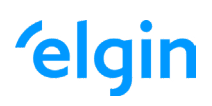

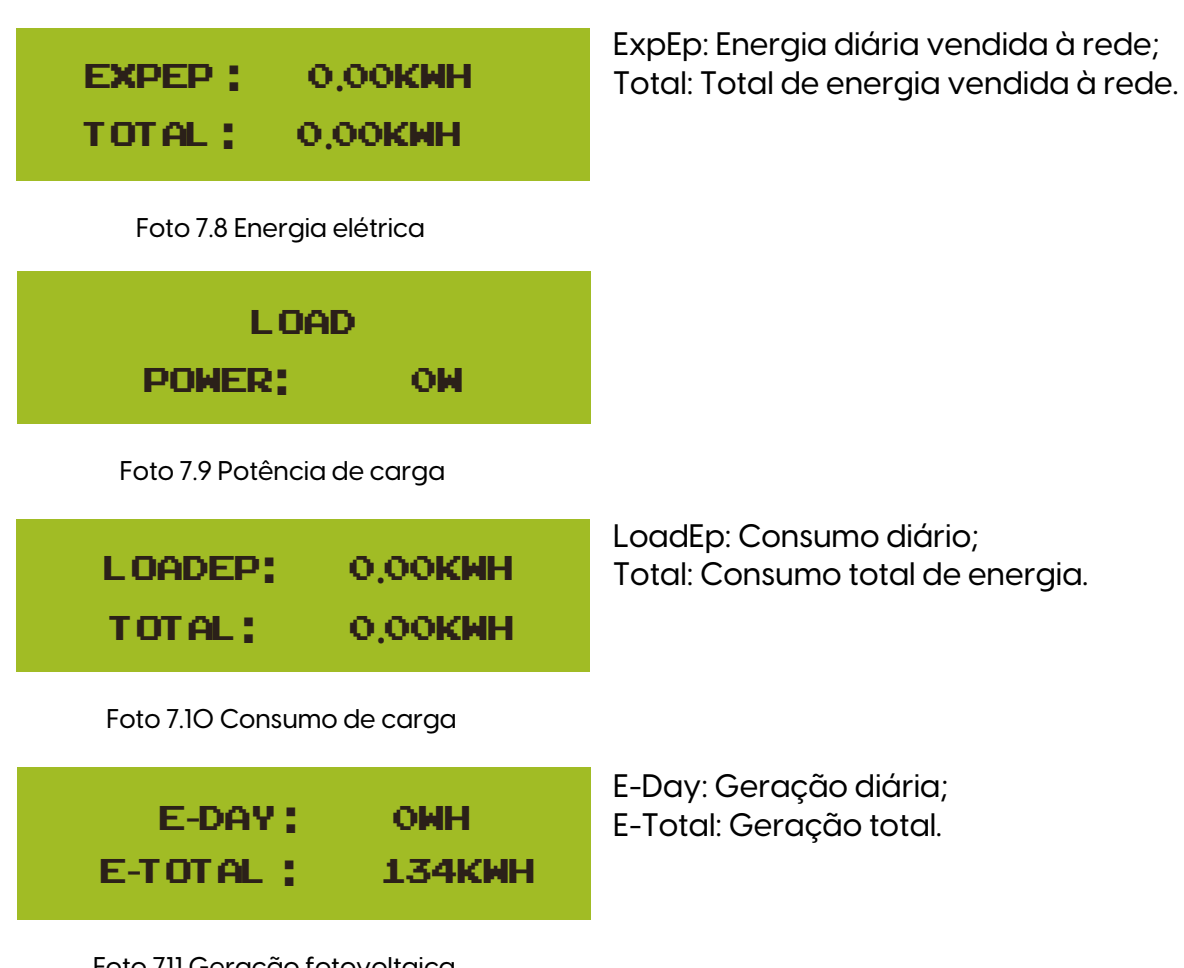

Foto 711 Geração fotovoltaica

### 7.2 Submenus no Menu Principal

Existem cinco submenus no Menu Principal.

### 7.2.1 Informações do dispositivo

| DEVICE INFO, < < | GL 3000 SN-01 |
|------------------|---------------|
| FAULT RECORD     | PF:0,000      |
| ID:2222224332    | INV1400       |
| INV1400          | LCD0238       |

Foto 7.12 Informações do dispositivo

Você pode ver o software LCD LcdO238 e a versão do software de controle Inv14OO. Nesta interface existem parâmetros como endereços de comunicação de potência nominal.

### 7.2.2 Registro de falhas

Ele pode manter oito registros de falhas no menu, incluindo o tempo, o cliente pode lidar com isso dependendo do código de erro.

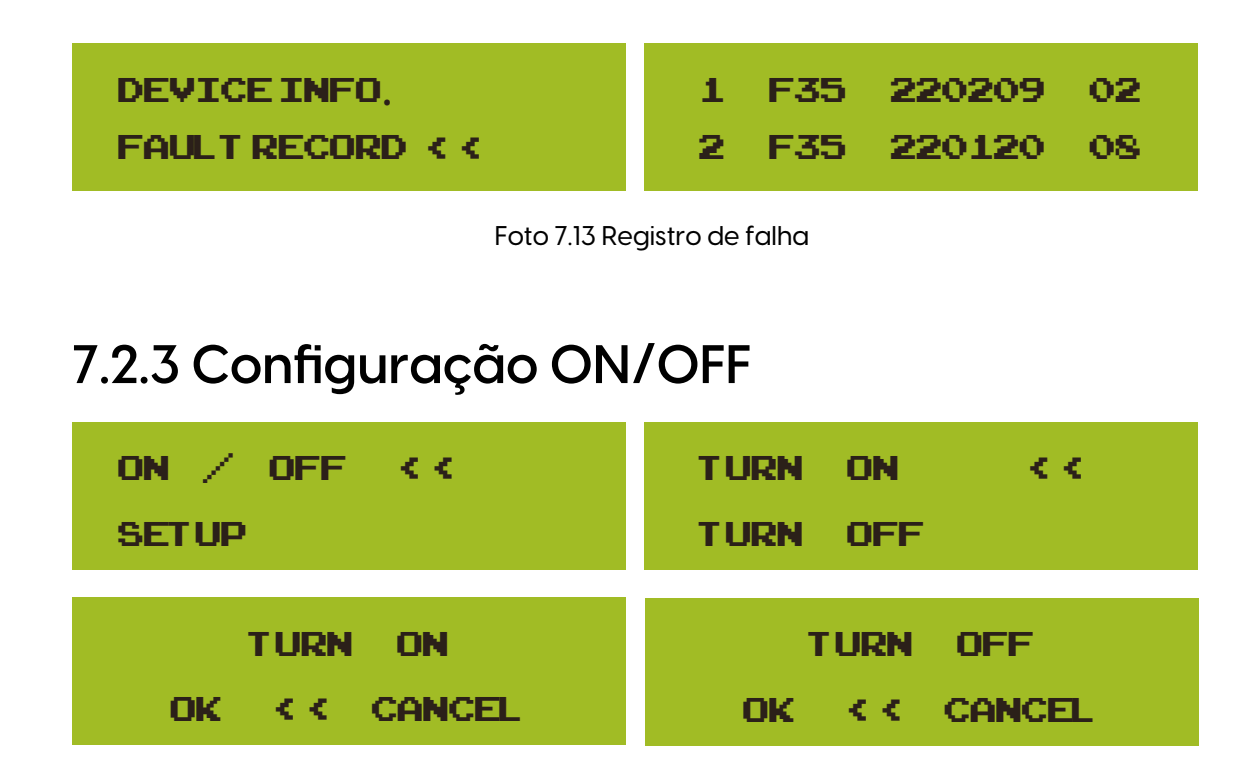

Foto 7.14 Configuração ON/OFF

Quando "Desligar" for selecionado e pressionar "OK" para verificar, ele irá parar de funcionar imediatamente. E estará no status Desligado. Quando a opção "ligar" for marcada novamente, ele irá para o programa de autoteste novamente. Se passou na autoverificação, começará a funcionar novamente.

### 7.2.4 Configuração de parâmetros

Existem quatro submenus na configuração. A configuração inclui parâmetros do sistema, parâmetros de execução, proteção parâmetro, com.param. Todas essas informações para referência de manutenção.

| SETUP < <                        | SYSTEM PARAM < <<br>RUN PARAM |
|----------------------------------|-------------------------------|
| PROTECT PARAM<br>COMM, PARAM < < |                               |

Foto 7.15 Submenus da configuração dos parâmetros

### 7.3 Configuração dos parâmetros do sistema

System Param inclui configuração de hora, configuração de idioma, configuração de exibição e redefinição de fábrica

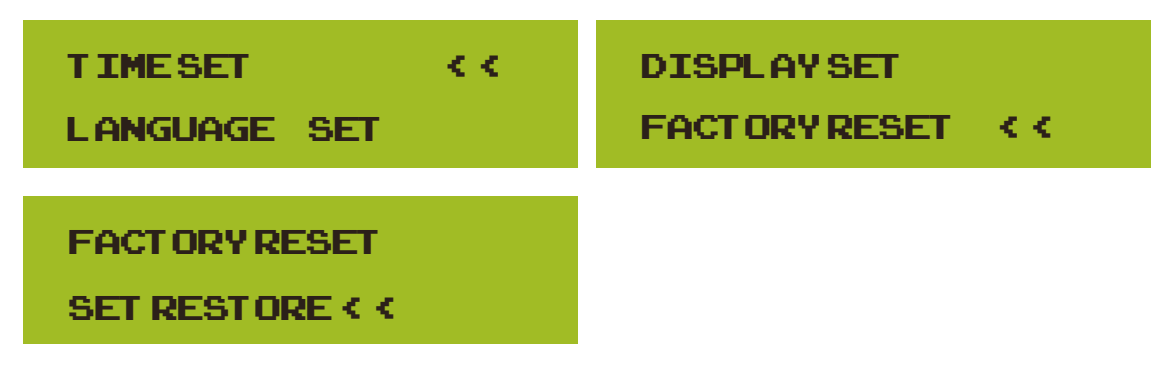

Foto 7.16 Parâmetros do sistema

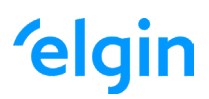

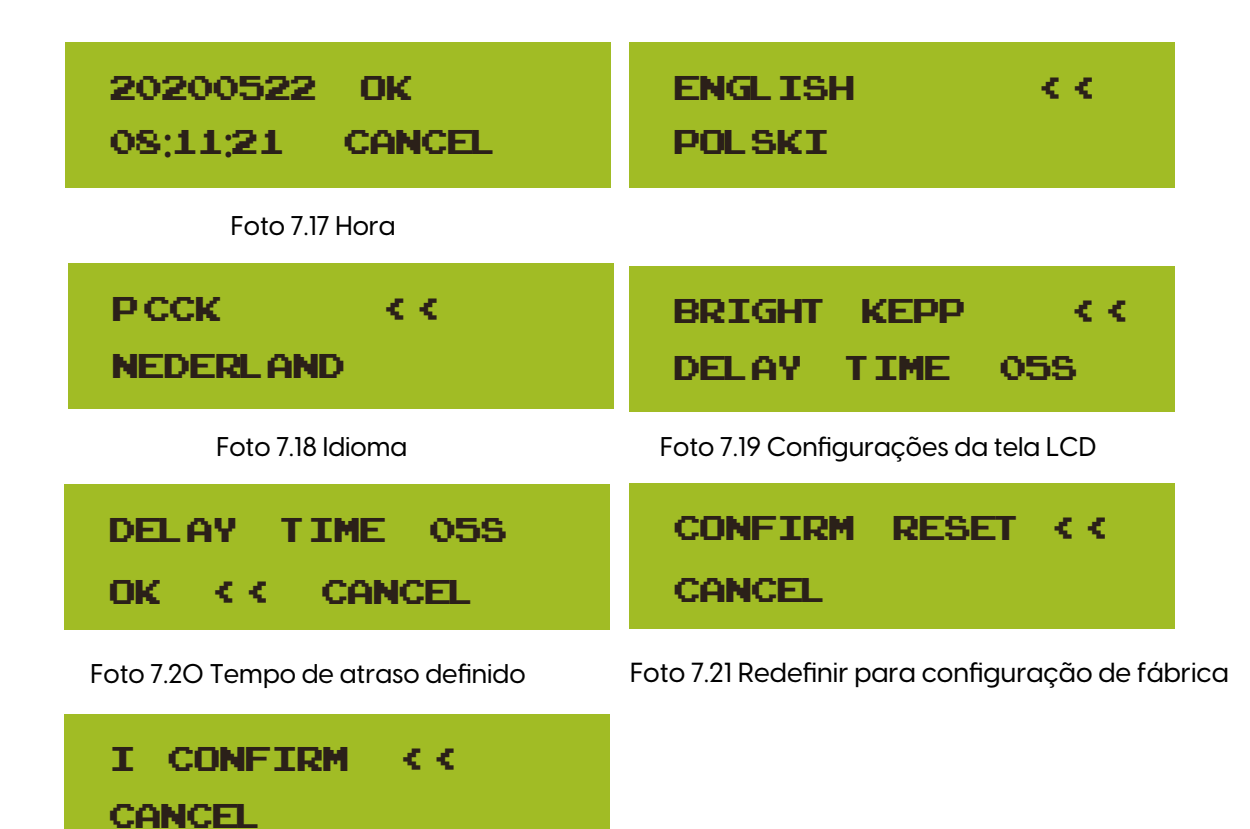

Foto 7.22 Definir restauração

### 7.4 Executando configuração de parâmetros

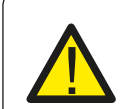

### Aviso:

Senha necessária - apenas para engenheiros com acesso autorizado. O acesso não autorizado pode anular a garantia. A senha inicial é 1234.

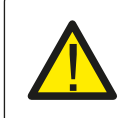

#### Atenção:

O símbolo "-- "no canto inferior direito indica que a máquina não possui esta função.

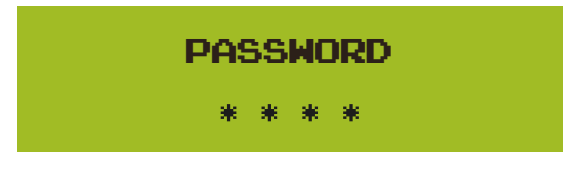

Foto 7.23 Senha

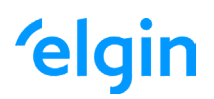

### 7.4.1 Configuração ActiveP

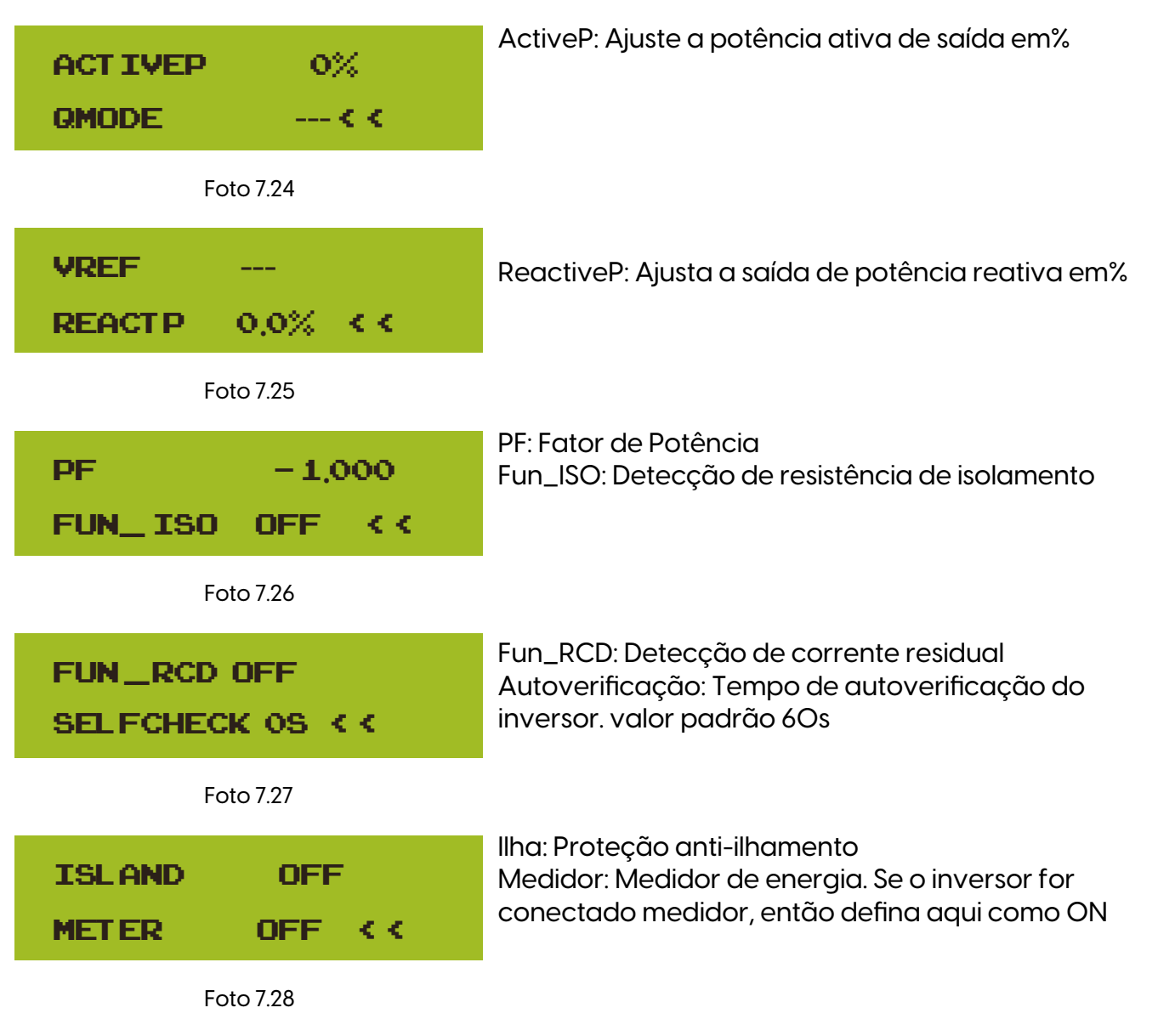

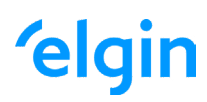

| EXP_MO      | DE AVG     | EXP_MODE M             | IN  |
|-------------|------------|------------------------|-----|
|             | 10 1 < <   | CT_RATIO 1             | < < |
| MFR         | АUTO< -    | MFR ACREL              | < - |
| BACK        | < <        | BACK < <               |     |
| MFR<br>BACK | EASTRONK - | MFR CHNT <<br>BACK < < | -   |

Foto 7.29 Medidor

| L IMITER<br>FEED-I | N C          | )N < <<br>0% |
|--------------------|--------------|--------------|
|                    |              |              |
| MPPT<br>WINDTU     | NUM<br>RBINE | 0<br>        |

Feed\_ln%: é usado para implantar quanto a energia pode ser alimentada na rede.

Por exemplo, Feed\_in=50% do modelo 4W, o que significa Max. A potência de 2KW pode ser alimentada grid.E este parâmetro é válido somente após conectar um medidor e a função do medidor estiver "ON".

|     | Foto 7.30                   |                      |
|-----|-----------------------------|----------------------|
| ¥1; | 0,0 <b>V &lt;</b> -<br>0,0A | V2: 0,0V K -<br>0,0A |
| ¥3: | 0,0 <b>V K</b> -<br>0,0A    | V4: 0,0V K -<br>0,0A |
| V5: | 0,0 <b>V K</b> -<br>0,0A    | V6: 0,0V K -<br>0,0A |
| ¥7: | 0,0 <b>V K</b> -<br>0,0A    | V8: 0,0V K -<br>0,0A |

| V9; 0,0V K -  | V10; 0,0V < - |
|---------------|---------------|
| 0,0A          | 0,0A          |
| V11: 0,0V < - | V12: 0,0V K-  |
| 0,0A          | 0,0A          |
| DC1->WIND OFF | OK            |
| DC1->WIND OFF | CANCEL < <    |

#### Foto 7.31 WindTurbine

| ARC      |    |
|----------|----|
| OFDERATE | <- |

Pic 7.32 Detecção de falha de arco

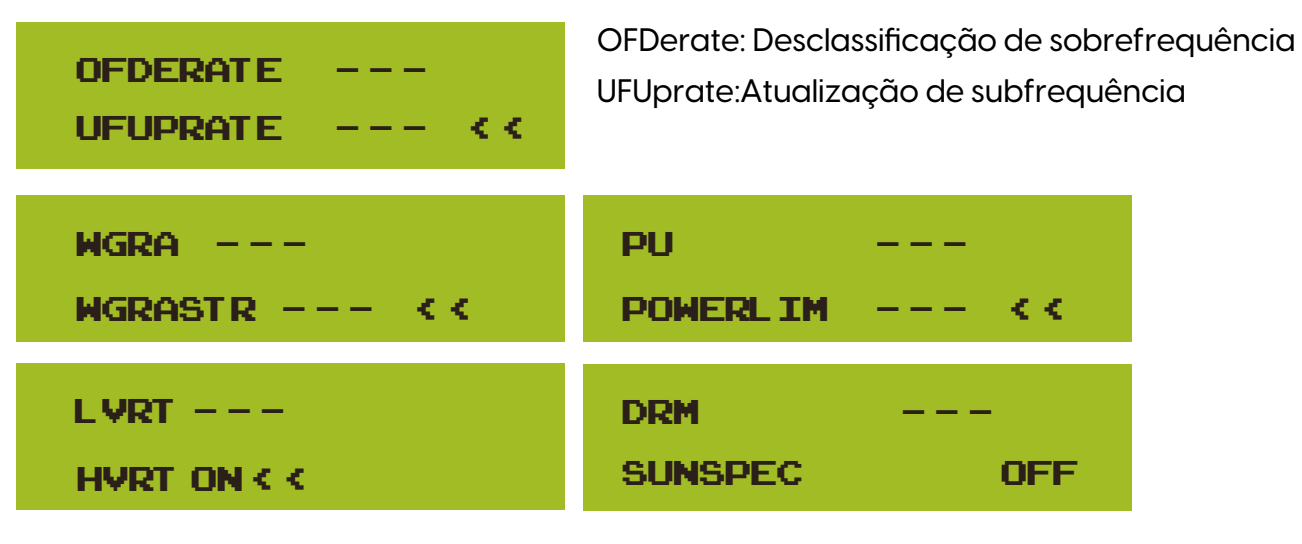

Foto 7.33 queda de potência ativa

| SUNSPEC OFF  | SUNSPEC ON    |
|--------------|---------------|
| OK << CANCEL | OK < < CANCEL |

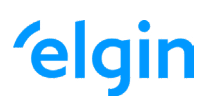

### 7.5 Proteger configuração de parâmetros

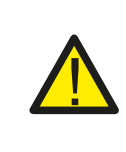

Aviso: Somente engenheiro.

preciso redefini-lo. A senha é igual a 8.4 Executando parâmetro Definiremos o parâmetro dependendo dos requisitos de segurança, para que os clientes não

| PASSWORD             | GRIDSTANDERD < < |
|----------------------|------------------|
| * * * *              | ADVANCED         |
| BACK < <             |                  |
| Foto 7.34            | Senha            |
| BRAZIL               | EN50438          |
| EN50549-1-PL <<      | IEC61727 < <     |
| ECUSTOM              | VDE0126          |
| VDE_4105 < <         | SPAIN < <        |
| CEI_0 21             | G99              |
| G98 <<               | NBT 32004-B      |
| AUSTRALIA-A          | AUSTRALIA-C      |
| AUSTRALIA-B < <      | NEWZEALAND < <   |
| MEA                  | NORWAY           |
| PEA KK               | SWITZERLAND < <  |
| R25<br>OK CANCEL < < |                  |

Foto 7.35 GirdStanderd

| UVERVULT LV3     | UVERVULT LV3     |
|------------------|------------------|
| POINT 242,0V < < | DELAY 1000MS < < |
| OVERVOLT LV2     | OVERVOLT LV2     |
| POINT 242,0V < < | DELAY 1000MS < < |
| OVERVOLT LV1     | OVERVOLT LV1     |
| POINT 242,0V < < | DELAY 1000MS < < |
| UNDERVOLT LV1    | UNDERVOLT LV1    |
| POINT 176,0V < < | DELAY 1000MS < < |
| UNDERVOLT LV2    | UNDERVOLT LV2    |
| POINT 176,0V < < | DELAY 1000MS < < |
| UNDERVOLT LV3    | UNDERVOLT LV3    |
| POINT 176,0V < < | DELAY 1000MS < < |
| OVERFREQ LV3     | OVERFREQ LV3     |
| POINT 62HZ <<    | DELAY 1000MS < < |
| OVERFREQ LV2     | OVERFREQ LV2     |
| POINT 62HZ <<    | DELAY 1000MS < < |
| OVERFREQ LV1     | OVERFREQ LV1     |
| POINT 62HZ <<    | DELAY 1000MS < < |
| UNDERFREQ LV1    | UNDERFREQ LV1    |
| POINT 57,5HZ < < | DELAY 1000MS < < |

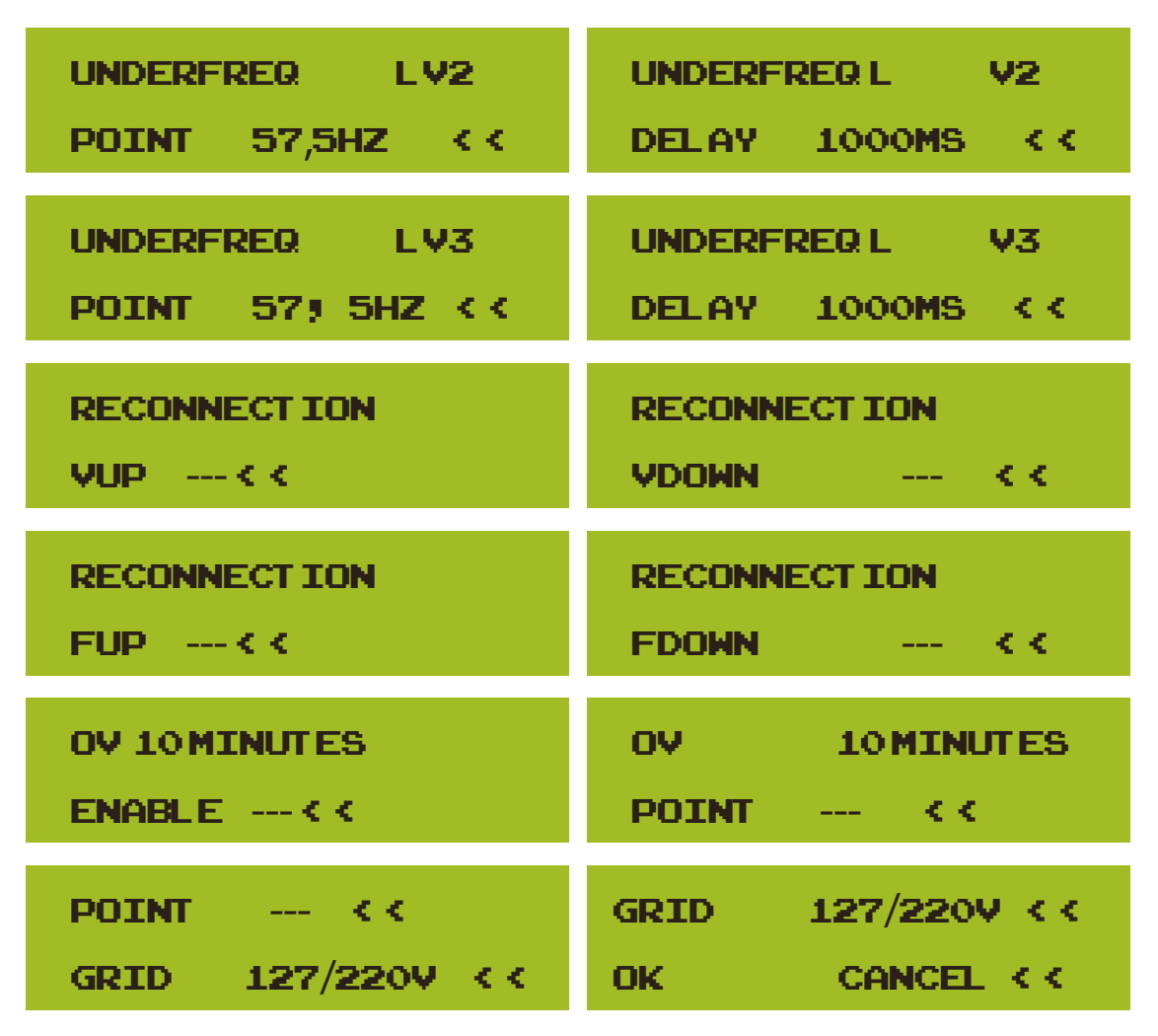

Foto 7.36 Avançado

### 7.6 Configuração de parâmetro

| ADDRESS: 16 << | BAUDRATE;9600 |
|----------------|---------------|
| BAUDRATE;9600  | METER; AUTO   |

Foto 7.37 Endereço Modbus do registrador de dados Pic 7.38 O medidor atualmente detectado

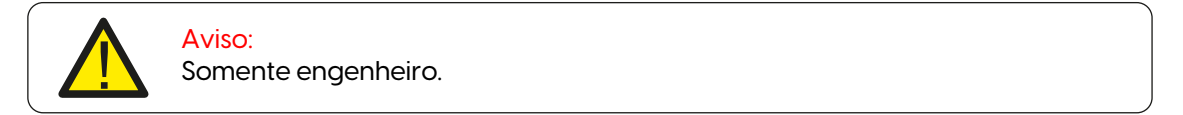

# 8. Reparo e Manutenção

O inversor do tipo String não precisa de manutenção regular. No entanto, detritos ou poeira afetarão o desempenho térmico do dissipador de calor. É melhor limpá-lo com uma escova macia. Se a superfície estiver muito suja e afetar a leitura do LCD e da lâmpada LED, você pode usar um pano úmido para limpá-la.

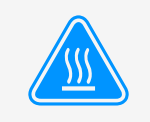

#### Aviso:

Quando o aparelho está funcionando, a temperatura local fica muito alta e o toque pode causar queimaduras. Desligue o inversor e espere esfriar, então você pode limpar e manter.

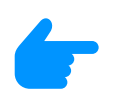

#### Aviso:

Nenhum solvente, materiais abrasivos ou materiais corrosivos podem ser usados para limpar qualquer parte do inversor.

### 9. Informação e processamento de erros

O inversor foi projetado de acordo com os padrões internacionais vinculados à rede de segurança e requisitos de compatibilidade eletromagnética. Antes da entrega ao cliente o inversor foi submetido a diversos testes para garantir o seu funcionamento e confiabilidade ideais.

### 9.1 Código de Erro

Se houver alguma falha, a tela LCD exibirá uma mensagem de alarme. Nesse caso, o inversor pode parar de alimentar a rede com energia. A descrição do alarme e suas mensagens de alarme correspondentes estão listadas na Tabela 10.1.

| Código<br>de Erro | Descrição                                          | Solução                                                                                                    |
|-------------------|----------------------------------------------------|----------------------------------------------------------------------------------------------------|
| FO1               | Falha de Polaridade Reversa na entrada CC          | Checar a polaridade na entrada FV.                                                                                        |
| FO2               | Falha Permanente de impedância<br>de isolamento CC | Checar o cabo de terra do inversor.                                                                                       |
| FO3               | Falha de Corrente de Fuga CC                       | Dificilmente aparece o código. Não apareceu até o momento.                                                                |
| FO4               | Falta de AterrameInto GFDI                         | Checar a conexão da saída do painel solar.                                                                                |
| FO5               | Erro de Leitura de Memória                         | Falha de leitura da memória (EEPROM). Reinicie o inversor, se a falha persistir, contate seu instalador ou Elgin serviço. |
| FO6               | Erro de Escrita de Memória                         | Falha de escrita da memória (EEPROM). Reinicie o inversor, se a falha persistir, contate seu instalador ou Elgin serviço. |
| FO7               | Fusível Queimado de GFDI                           | Dificilmente aparece o código. Não apareceu até o momento.                                                                |
| FO8               | Falha de Aterramento GFDI                          | Dificilmente aparece o código. Não apareceu até o momento.                                                                |
| FO9               | IGBT danificado por queda de<br>tensão excessiva   | Dificilmente aparece o código. Não apareceu até o momento.                                                                |

| Código<br>de Erro | Descrição                                              | Solução                                                                                                    |
|-------------------|--------------------------------------------------------|----------------------------------------------------------------------------------------------------|
| F1O               | Falha da seccionadora de<br>alimentação auxiliar       | 1. Indica que a tensão 12V CC não existe.<br>2. Reinicie o inversor, se a falha persistir, contate seu instalador                                                                                                    |
| Fll               | Erros no contator principal AC                         | Dificilmente aparece o código. Não apareceu até o momento.                                                                                                    |
| F12               | Erros no contator auxiliar AC                          | Dificilmente aparece o código. Não apareceu até o momento.                                                                                                    |
| F13               | Modo de funcionamento<br>alternado/Modo Grid alternado | 1. Perda de uma fase, falha na detecção tensão CA ou reles não fecharam;<br>2. Reinicie o inversor, se a falha persistir, entre em contato conosco para ajuda.                                                                                                    |
| F14               | Firmware de Sobrecorrente CC                           | Dificilmente aparece o código. Não apareceu até o momento.                                                                                                    |
| F15               | Firmware de Sobrecorrente CA                           | <ol> <li>O sensor interno CA ou o circuito de detecção na placa de controle ou o fio<br/>de conexão pode estar danificado.</li> <li>Se a falha persistir, entre em contato conosco para ajuda.</li> </ol>                                                                                                    |
| F16               | Corrente de Fuga CA GFCI(RCD)                          | <ol> <li>Essa falha significa que a corrente de fuga média é superior a 300mA.<br/>Verifique se a fonte de alimentação CC ou os painéis solares estão ok, então<br/>cheque se o valor 'Test data'-&gt; 'diL' é próximo a 40; Então cheque o sensor<br/>da corrente de fuga ou o circuito(Imagem a seguir). Para checar test data<br/>precisa-se de um grande monitor LCD.</li> <li>Reinicie o inversor, se a falha persistir, entre em contato conosco para ajuda.</li> </ol>                                                                                                    |
| F17               | Corrente trifásica, Falha de<br>Sobrecorrente          | Dificilmente aparece o código. Não apareceu até o momento.                                                                                                    |
| F18               | Falta de Hardware Sobrecorrente<br>CA                  | <ol> <li>Checar o sensor CA ou o circuito de detecção na placa de controle ou o<br/>fio de conexão.</li> <li>Reinicie o inversor, se a falha persistir, entre em contato conosco para<br/>ajuda.</li> </ol>                                                                                                    |
| F19               | Síntese de falha em todo<br>hardware                   | Dificilmente aparece o código. Não apareceu até o momento.                                                                                                    |
| F2O               | Falta de Hardware Sobrecorrente<br>CC                  | <ol> <li>Checar se a corrente de saída do painel solar está na faixa permitida.</li> <li>Checar o sensor de corrente CC e o seu circuito de detecção.</li> <li>Checar se a versão FW do inversor está de acordo com o hardware</li> <li>Reinicie o inversor, se a falha persistir, entre em contato conosco para ajuda.</li> </ol>                                                                                                    |
| F21               | Falha no Fluxo de Fuga CC                              | Dificilmente aparece o código. Não apareceu até o momento.                                                                                                    |
| F22               | Parada de Acidente (se houver<br>um botão de Stop)     | Contate seu instalador para ajuda.                                                                                                    |
| F23               | Corrente de fuga CA<br>sobrecorrente transitoria       | <ol> <li>Essa falha significa que a corrente de fuga ultrapassou 30mA<br/>rependinamente. Checar se a fonte de alimentação CC ou os painéis solares<br/>estão ok, então cheque se o valor 'Test data'-&gt; 'diL' é próximo a 40; Checar o<br/>sensor da corrente de fuga ou o circuito(Imagem a seguir). Para checar test<br/>data precisa-se de um grande monitor LCD.</li> <li>Reinicie o inversor, se a falha persistir, entre em contato conosco para ajuda.</li> </ol>                                                                                                    |
| F24               | Falha de impedância de<br>isolamento CC                | <ol> <li>Checar a resistência Vpe na placa principal ou a detecção na placa de<br/>controle. Checar se os painéis FV estão ok. Muitas vezes isso é problema FV.</li> <li>Checar se o painel FV(estrutura de alumínio) está bem aterrado, assim<br/>como o inversor. Abra a capa do inversor e então chegue se o cabo terra<br/>interno está bem preso na carcaça.</li> <li>Checar se o cabo CA/CC, bloco terminal está curtado ao terra ou a<br/>isolamento está danificada.</li> <li>Reinicie o inversor, se a falha persistir, entre em contato conosco para ajuda.</li> </ol> |
| F25               | Falha de Realimentação CC                              | Dificilmente aparece o código. Não apareceu até o momento.                                                                                                    |
| F26               | Barramento CC desbalanceado                            | <ol> <li>1.Checar se o cabo 'BUSN' ou o cabo de alimentação da placa controladora<br/>está solto.</li> <li>2. Reinicie o inversor, se a falha persistir, entre em contatro conosco para<br/>ajuda. contato</li> </ol>                                                                                                    |

| Código<br>de Erro | Descrição                                                          | Solução                                                                                                    |
|-------------------|--------------------------------------------------------------------|----------------------------------------------------------------------------------------------------|
| F27               | Erro no isolamento final CC                                        | Dificilmente aparece o código. Não apareceu até o momento.                                                                                                    |
| F28               | Falha de Corrente Elevada<br>no Inversor 1 CC                      | Dificilmente aparece o código. Não apareceu até o momento.                                                                                                    |
| F29               | Falha no Interruptor de<br>Carga CA                                | Dificilmente aparece o código. Não apareceu até o momento.                                                                                                    |
| F3O               | Falha do contator<br>principal AC                                  | <ol> <li>Checar os relés e a tensão CA dos relés.</li> <li>Checar os relés do circuito controlador. Checar se o software não é o adequado para<br/>esse inversor. (Inversores antigos não tem função de detecção de relés)</li> <li>Reinicie o inversor, se a falha persistir, entre em contato conosco para ajuda.</li> </ol> |
| F31               | Aumento Suave de Tensão<br>CC                                      | <ol> <li>Pelo menos um relé não pode estar fechado. Checar os relés e o seu sinal<br/>controlador. (Inversores antigos não tem função de detecção de relés)</li> <li>Reinicie o inversor, se a falha persistir, entre em contato conosco para ajuda.</li> </ol>                                                                |
| F32               | Falha de Corrente Elevada<br>no Inversor 2 CC                      | Dificilmente aparece o código. Não apareceu até o momento.                                                                                                    |
| F33               | Sobrecorrente CA                                                   | Dificilmente aparece o código. Não apareceu até o momento.                                                                                                    |
| F34               | Sobrecorrente de Carga CA                                          | Dificilmente aparece o código. Não apareceu até o momento.                                                                                                    |
| F35               | Sem rede CA                                                        | <ol> <li>Checar a tensão CA da rede. Checar a tensão CA do circuito de detecção.<br/>Checar se o conector CA está em boa condição. Checar se a rede CA está com<br/>tensão normal.</li> <li>Reinicie o inversor, se a falha persistir, entre em contato conosco para ajuda.</li> </ol>                                         |
| F36               | Erro na Fase da Rede CA                                            | Dificilmente aparece o código. Não apareceu até o momento.                                                                                                    |
| F37               | Falha de Tensão Trifásica<br>desbalanceada CA                      | Dificilmente aparece o código. Não apareceu até o momento.                                                                                                    |
| F38               | Falha Corrente Trifásica<br>desbalanceada CA                       | Dificilmente aparece o código. Não apareceu até o momento.                                                                                                    |
| F39               | Sobrecorrente CA (um ciclo)                                        | <ol> <li>Checar o sensor de corrente CA e o seu circuito.</li> <li>Reinicie o inversor, se a falha persistir, entre em contato conosco para ajuda.</li> </ol>                                                                                                    |
| F4O               | Sobrecorrente CC                                                   | Dificilmente aparece o código. Não apareceu até o momento.                                                                                                    |
| F41               | Linha CA W,U sobretensão                                           | Checar a configuração de proteção de tensão CA. E checar se o cabo CA é muito fino. Checar a diferença de tensão entre o LCD e o medidor.                                                                                                    |
| F42               | Linha CA W,U subtensão                                             | Checar a configuração de proteção de tensão CA. Checar a diferença de tensão entre o LCD e o medidor. Checar se todos os cabos CA estão firmes e conectados corretamente.                                                                                                    |
| F43               | Linha CA V,W sobretensão                                           | Checar a configuração de proteção de tensão CA. E checar se o cabo CA é muito fino. Checar a diferença de tensão entre o LCD e o medidor.                                                                                                    |
| F44               | Linha CA V,W subtensão                                             | Checar a configuração de proteção de tensão CA. Checar a diferença de tensão entre o LCD e o medidor. Checar se todos os cabos CA estão firmes e conectados corretamente.                                                                                                    |
| F45               | Linha CA U,V sobretensão                                           | Checar a configuração de proteção de tensão CA. E checar se o cabo CA é muito fino. Checar a diferença de tensão entre o LCD e o medidor.                                                                                                    |
| F46               | Linha CA U,V subtensão                                             | Checar a configuração de proteção de tensão CA.                                                                                                    |
| F47               | Sobrefrequência CA                                                 | Checar a configuração de proteção de frequência.                                                                                                    |
| F48               | Subfrequência CA                                                   | Checar a configuração de proteção de frequência.                                                                                                    |
| F49               | Sobrecorrente na componente<br>CC da corrente de fase da<br>rede U | Dificilmente aparece o código. Não apareceu até o momento.                                                                                                    |

| Código<br>de Erro | Descrição                                                          | Solução                                                                                                    |
|-------------------|--------------------------------------------------------------------|----------------------------------------------------------------------------------------------------|
| F50               | Sobrecorrente na componente<br>CC da corrente de fase da rede V    | Dificilmente aparece o código. Não apareceu até o momento.                                                                                                    |
| F51               | Sobrecorrente na componente<br>CC<br>da corrente de fase da rede W | Dificilmente aparece o código. Não apareceu até o momento.                                                                                                    |
| F52               | Indutor A CA, Alta Corrente<br>de Fase CC                          | Dificilmente aparece o código. Não apareceu até o momento.                                                                                                    |
| F53               | Indutor B CA, Alta Corrente de Fase CC                             | Dificilmente aparece o código. Não apareceu até o momento.                                                                                                    |
| F54               | Indutor C CA, Alta Corrente<br>de Fase CC                          | Dificilmente aparece o código. Não apareceu até o momento.                                                                                                    |
| F55               | A tensão do barramento CC é muito alta                             | <ol> <li>Checar a tensão FV, a tensão Ubus e o seu circuito de detecção. Se a tensão de<br/>entrada FV exceder o limite, favor reduzir o número de painéis solares em série.</li> <li>Para tensão Ubus, favor checar o display LCD.</li> </ol>                                                                                                    |
| F56               | A tensão do barramento CC é<br>muito baixa                         | <ol> <li>A tensão de entrada FV está baixa e isso sempre acontece cedo na manhã.</li> <li>Checar a tensão FV e a tensão Ubus. Quando o inversor está ligado, e mostrando F56, pode ser perda de controlador ou necessidade de atualização do firmware.</li> <li>Reinicie o inversor, se a falha persistir, entre em contato conosco para ajuda.</li> </ol> |
| F57               | Irrigação Reversa CA                                               | Irrigação Reversa CA                                                                                                    |
| F58               | Sobrecorrente na Rede U CA                                         | Dificilmente aparece o código. Não apareceu até o momento.                                                                                                    |
| F59               | Sobrecorrente na Rede V CA                                         | Dificilmente aparece o código. Não apareceu até o momento.                                                                                                    |
| F6O               | Sobrecorrente na Rede W CA                                         | Dificilmente aparece o código. Não apareceu até o momento.                                                                                                    |
| F61               | Sobrecorrente no Reator de Fase A                                  | Dificilmente aparece o código. Não apareceu até o momento.                                                                                                    |
| F62               | Sobrecorrente no Reator de Fase B                                  | Dificilmente aparece o código. Não apareceu até o momento.                                                                                                    |
| F63               | Sobrecorrente no Reator de Fase C                                  | Dificilmente aparece o código. Não apareceu até o momento.                                                                                                    |
| F64               | Dissipador de calor IGBT de alta<br>temperatura                    | <ol> <li>Checar o sensor de temperatura. Checar se o firmware é adequado para o<br/>hardware. Checar se o inversor está no seu modelo certo.</li> <li>Reinicie o inversor, se a falha persistir, entre em contato conosco para ajuda.</li> </ol>                                                                                                    |

Tabela 10.1 Códigos de erro e suas soluções

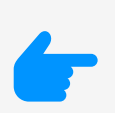

#### Nota:

Se o inversor string tiver qualquer uma das informações de falha mostradas na Tabela 10-1 e quando você reiniciar a máquina e ainda não resolver o problema, entre em contato com nosso time de suporte técnico e forneça os detalhes abaixo:

- 1. Número de série do inversor;
- 2. O distribuidor/vendedor do inversor (se disponível);
- 3. Data de instalação;
- 4. A descrição do problema (incluindo o código de erro do LCD e as luzes indicadoras de status);
- 5. Seus detalhes de contato.

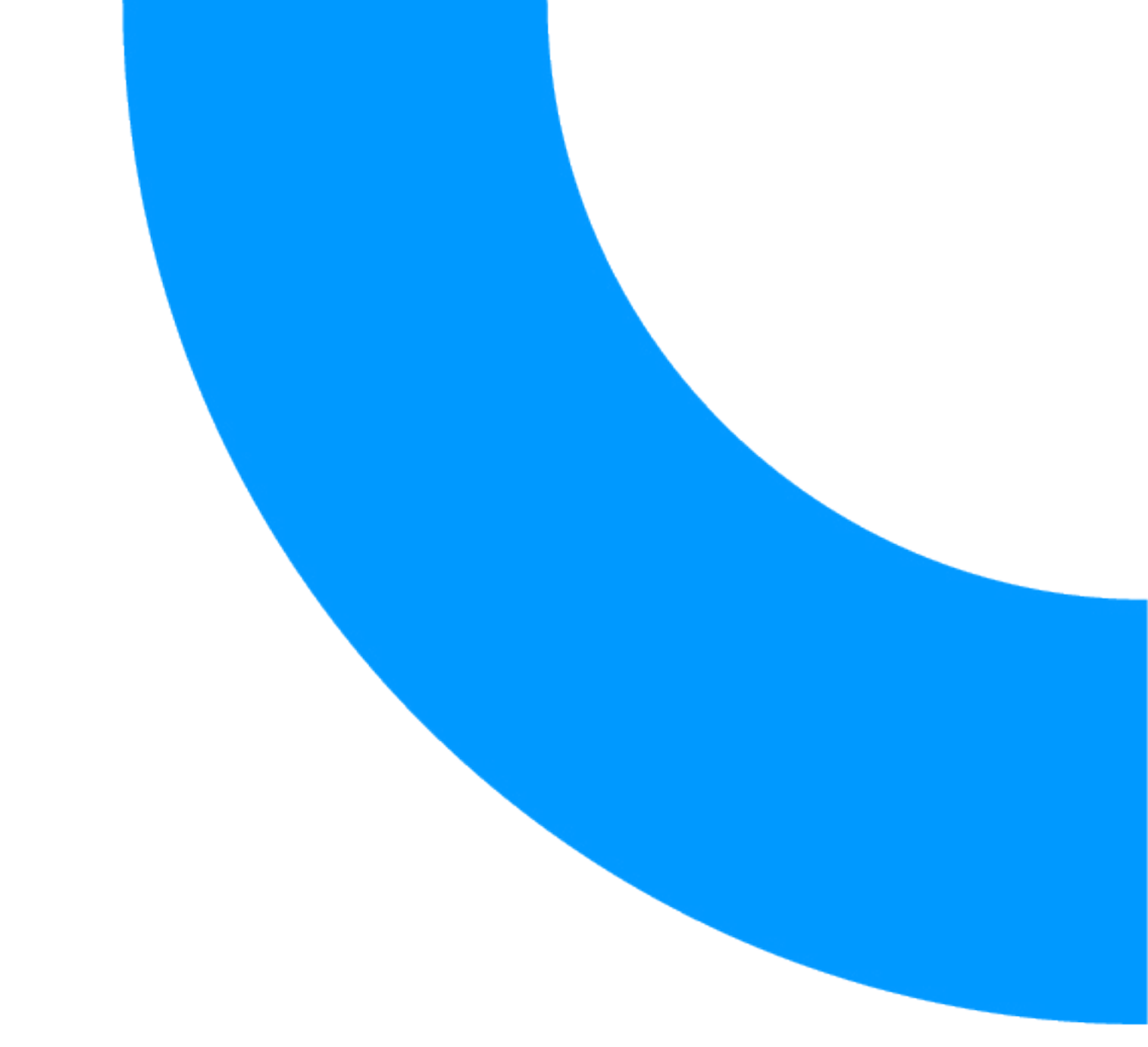

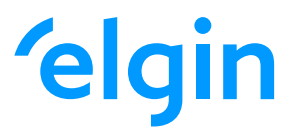

loja.elgin.com.br

Canal de atendimento (11) 98386-0054

ELGIN S.A / CNPJ: 52.556.578/0001-22 Av. Vereador Dante Jordão Stoppa, 47, Jardim Cintia, Mogi das Cruzes, Estado de São Paulo, Brasil, Cep 08.820-390